## V. 3.0.2.50

## Arrondir des encaissements reçus en espèces

1. Configuration

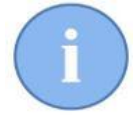

Le système d'arrondissement en Cinnaber fonctionne uniquement pour des encaissements (partiels) en argent liquide. Les autres types de mode de paiement ne sont pas concernés. Ce qui est prévu légalement à partir du 01/12/2019.

Ciquez sur 'Fichiers' et puis sur 'Modes de paiement'.

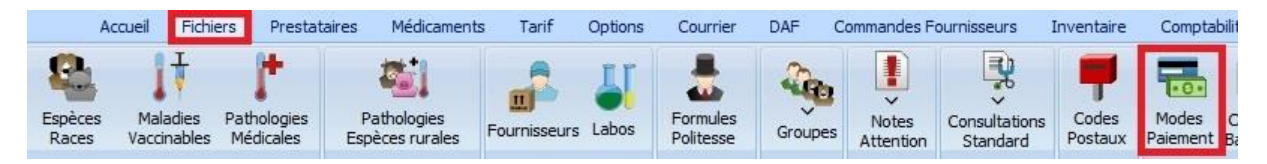

Dans cette liste, retrouvez les modes de paiement où l'arrondissement doit être réalisé.

Sélectionnez les et puis cochez "Argent Comptant".

| Erangelia                             | Nadarlanda     |                                    | English                     | Doutst  |              |                       |
|---------------------------------------|----------------|------------------------------------|-----------------------------|---------|--------------|-----------------------|
| rrançais                              | Representated  |                                    | English                     | Deutsch |              |                       |
|                                       | Overschrijving |                                    |                             |         |              |                       |
|                                       | cheque         |                                    |                             |         |              |                       |
|                                       | kredietkaart   |                                    |                             |         |              |                       |
| spece                                 | Contant        |                                    | Cash                        | Bargeld |              |                       |
|                                       |                |                                    |                             |         |              |                       |
|                                       |                |                                    |                             |         |              |                       |
| Français Espece                       | E              | English                            | Cash                        |         | Gestion Mode | e Paiement            |
| Français Espece<br>Nederlands Contant | E              | English<br>Deutsch                 | Cash<br>Bargeld             |         | Gestion Mode | e Paiement            |
| Français Espece<br>Nederlands Contant | E<br>Comptable | English<br>Deutsch<br>vilité Fourr | Cash<br>Bargeld<br>nisseurs |         | Gestion Mode | e Paiement<br>Couleur |

'Sauvez' et 'Fermez'.

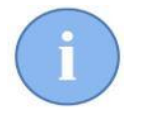

Vous pouvez indiquer plus d'un mode paiement de type "Argent comptant"

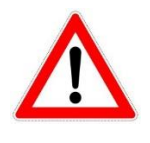

Si vous ne spécifiez aucun mode de paiement de type "Argent Comptant", le système d'arrondissement en Cinnaber ne sera pas initialisé !!! Vous pouvez continuer à travailler de façon habituelle (sans les arrondis).

## 1.2. Arrondissement dans la fenêtre "Encaissements"

Comme exemple, considérons le document (bordereau, facture, note de crédit) comme ci-dessous. Le prix pour la prestation est de € 8.27, le document est payé en espèces.

|   | Code | Prestation / Médicament | Prestataire | Animal | Qté Stock | Numéro Lot | Qté | Div. | TVA % | P.U HTVA | Remise % | Prix TVAC |
|---|------|-------------------------|-------------|--------|-----------|------------|-----|------|-------|----------|----------|-----------|
| ) | T    | prestation              | WW          |        |           |            | 1   | 1    | 6     | 7.8000   | 0        | 8.27      |

Fenêtre d'encaissement :

| 🕵 Encaissements                               | - 🗆 ×                        |
|-----------------------------------------------|------------------------------|
| Encaissements                                 |                              |
| Client<br>Obelix De Galliër<br>Walhallabos 78 | Prestataire Van de Velde Wim |
| 75001 PARIS I                                 |                              |
| Solde antérieur 8.27                          | Au 20/11/2019                |
| Solde du bordereau 8.27                       | Déjà Payé 0.00               |
| A Payer 8.27                                  | A Payer~ €c 8.25             |
| Date 20/11/2019 V Ban<br>Extrait n° 0 Ren     | que 🔎 001-113456-73          |
| carte bancaire 0.00                           | carte crédit 0.00            |
| cheque 0.00                                   | Espece 8.27                  |
| Versement 0.00                                |                              |
| Solde restant dû 0.00                         | Nouveau solde 0.00           |
| Accepter<br>Enter                             | Quitter<br>ESC               |

Remarquez que dans la fenêtre, il y a une nouvelle zone "A Payer ~€c".

Dans cette zone, vous trouvez le montant arrondi pour la zone Espèce (dans notre exemple Cinnaber vient d'arrondir le montant de 8.27 € vers 8.25 €). Dans la pratique, vous allez reçevoir 8.25 € en liquide dans votre caisse.

Si le client décide de payer avec une carte bancaire, vous pouvez adapter les données comme vous avez toujours fait. La zone 'A Payer ~€c' sera remis à zéro.

| 🕵 Encaissements                                                                                                    | -              | × |
|----------------------------------------------------------------------------------------------------|----------------|---|
| Encaissements                                                                                                    |                |   |
| Client Obelix De Galliër Van de Velde Wir                                                                                | n              |   |
| Valhallabos 78 75001 PARIS I                                                                                             |                |   |
| Solde antérieur 8.27 Au 20/11/2019                                                                                       |                |   |
| Solde du bordereau 8.27 Déjà Payé 0.00                                                                                   |                |   |
| A Payer 8.27 A Payer~ €c 0.00                                                                                            |                |   |
| Date         20/11/2019 V         Banque         001-113456-73           Extrait n°         0         Remarque         0 |                |   |
| carte bancaire 8.27 carte crédit 0.00                                                                                    |                |   |
| cheque 0.00 Espece 0.00                                                                                                  |                |   |
| Versement 0.00                                                                                                    |                |   |
| Solde restant dû 0.00 Nouveau solde 0.00                                                                                 |                |   |
| Accepter<br>Enter                                                                                                    | Quitter<br>ESC |   |

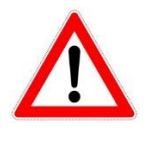

La zone 'A Payer ~€c' n'est PAS modifiable par le prestataire. C'est une zone qui est calculé en automatique par Cinnaber dès qu'un mode de paiement avec de l'argent liquide est détecté.

Dans la liste des documents, Cinnaber tiendra compte de la valeur originale du document.

|   |    | Date Création | Client            | Mode Paiement | Prestataire      | Montant HTVA | Montant TVA | Montant TVAC | Fact / NC / |
|---|----|---------------|-------------------|---------------|------------------|--------------|-------------|--------------|-------------|
| ) | BO | 20/11/2019    | Obelix De Galliër | Espece        | Van de Velde Wim | 7.80         | 0.47        | 8.27         |             |

## 1.4. Encaissements

| Home B   | estanden | Gebruikers | Producten | Tarief Opti | ies Brieven | TVD      | Leveranciers B |
|----------|----------|------------|-----------|-------------|-------------|----------|----------------|
| Clienten | Disrap   |            | Product   | an Dogu     | € R         | talingen |                |

Considérons de nouveau le document ci-dessus :

| Code | Prestatie / Product | Gebruiker | Dier | Totale Sto | Lotnummer | Hvh | Deler | BTW % | EP BTWex | Korting % | Prijs BTWin |
|------|---------------------|-----------|------|------------|-----------|-----|-------|-------|----------|-----------|-------------|
| P    | blein uitsnijden    | WW        | Flip |            |           | 1   | 1     | 6     | 7.8000   | 0         | 8.27        |

Le document a été encaissé en espèces (8.25 €).

Dans la liste des encaissements une colonne a été ajoutée. En plus de la valeur réelle du document, le montant de l'arrondissement est affiché.

|   | Date       | Documer | Montant T | Prestataire | Client | Adresse | Localité | Mode Paiement | Rema Gro | out Base | Base 6 | Base | Base | Total TV | ∼€c   | Extr |
|---|------------|---------|-----------|-------------|--------|---------|----------|---------------|----------|----------|--------|------|------|----------|-------|------|
| ) | 20/11/2019 | BO      | 8.27      | Van de Vel  | Obelix | Walhall | 75001 P/ | Espece        |          | 0.00     | 7.80   | ).00 | 0.00 | 0.47     | -0.02 |      |

\_\_\_\_\_

La liste des encaissements reprend la même information.

| Impression                                              | Impression des encaissements pour la période du 19/11/2019 au 20/11/2019 |                              |                                      |                         |                     |                 |                      |           |           |      |  |  |
|---------------------------------------------------------|--------------------------------------------------------------------------|------------------------------|--------------------------------------|-------------------------|---------------------|-----------------|----------------------|-----------|-----------|------|--|--|
| Date<br>Document                                        | Client<br>Mode F                                                         | Dient<br>Mode Paiement Encai |                                      | Montant<br>Encaissement | Montant<br>Document | Base 0 %<br>~€c | Base 6 %<br>Remarque | Base 12 % | Base 21 % | TVA  |  |  |
| 20/11/2019<br>BO                                        | 20/11/2019 Obelix De Galliër<br>30 Espece                                |                              |                                      | 8.25                    |                     | 0.00<br>-0.02   | 7.80                 | 0.00      | 0.00      | 0.47 |  |  |
| carte ban<br>carte créc<br>cheque<br>Espece<br>Versemen | caire<br>lit<br>t                                                        | :                            | 0.00<br>0.00<br>0.00<br>8.27<br>0.00 | 8.25                    | 8.27                | 0.00<br>-0.02   | 7.80                 | 0.00      | 0.00      | 0.47 |  |  |